# How to Pay for a Replacement ID Card

You will use these instructions for purchasing a replacement ID Card.

### Step-by-step guide

1. Using the camera on your smart phone, tablet or laptop scan this QR code and tap on the pop up link

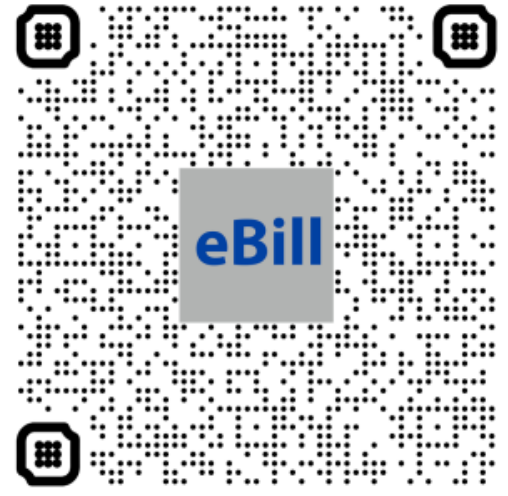

- a. b. eBill
- 2. Select "Login as Student/Guest"
- 3. Enter your Student ID #
- 4. Enter your Last Name
- 5. Click Login
- 6. Choose Duplicate ID Payment \$25
- 7. For Amount: Enter 25 (numeric values only)
- 8. Click Add to myLynn cart
- 9. Confirm the information in your cart is correct and the Total Amount is \$25.00
- 10. Click the Checkout button
- 11. Complete the payment process
- 12. Once complete, you will receive an email stating you have paid with an invoice number
- 13. You will need that email when you request your Replacement ID

## 0

#### **Related articles**

#### Content by label

There is no content with the specified labels